# Reach the Manage Addresses Feature

- From the Account menu, hover the My Account tab and click on Manage Addresses.
- Select the Billing Addresses tab.

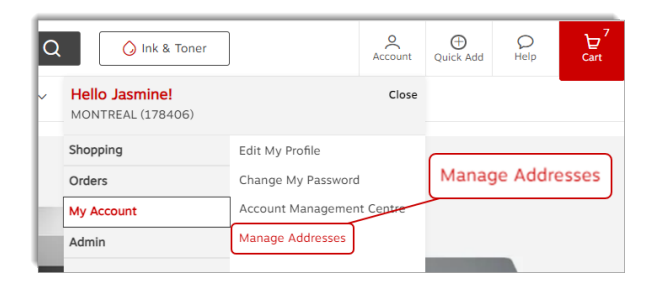

## Address Types for Billing Addresses

### <sup>9</sup> Private address

• A private address is only visible by you.

|                      | Private                                       |   |
|----------------------|-----------------------------------------------|---|
| Facturation Domicile | Private addresses are visible<br>to you only. | 2 |
| 1881 rue Beauséjour  |                                               |   |
| Jasmine Miller       |                                               |   |
| Longueuil QC J4M2N1  |                                               |   |
|                      |                                               |   |
|                      |                                               |   |
|                      |                                               |   |
|                      |                                               |   |

### 😤 Shared address

- The shared address is visible by the user who created it and for the buyers with whom it was shared.
- This type of address can be created by you or by administrators in your organization with a higher level access.

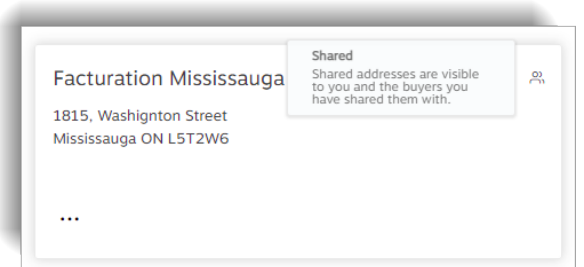

### 🕀 Global address

- The global address is visible by the user who created it and for the buyers in their entire organization.
- This type of address can be created by you or by other administrators in your organization with the highest access level.

| Global addresses are visible<br>to you and all buyers in your<br>organization. | •                                              |
|--------------------------------------------------------------------------------|------------------------------------------------|
|                                                                                |                                                |
|                                                                                |                                                |
|                                                                                |                                                |
|                                                                                |                                                |
|                                                                                | to you and all buyers in your<br>organization. |

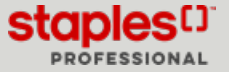

# Add a new private billing address

These addresses are only visible by you.

- Click the Add new billing address button.
- From the Address Type section, click the Private radio button.
- Enter the required information in the fields.
  - Fields marked with an asterisk are required.
- Click on Save.
- After successfully adding an address you can perform the next actions:
  - Modify or Delete your private billing addresses.

| Add Billing                                   | Address                                                                |                 |                                  |                                                 |
|-----------------------------------------------|------------------------------------------------------------------------|-----------------|----------------------------------|-------------------------------------------------|
| Company/Individua                             | l Name*                                                                | Building/F      | loor/Suite/Ro                    | om                                              |
| Attention                                     |                                                                        | City*           |                                  |                                                 |
| Street Address*                               |                                                                        | Province*       | a province V                     | Postal Code* 🕐                                  |
| Address Type                                  |                                                                        |                 |                                  |                                                 |
| Private                                       | O Shared                                                               |                 | 🔘 Global                         |                                                 |
| Private addresses are<br>visible to you only. | Shared addresses are visible to yo<br>buyers you have shared them with | u and the<br>1. | Global addres<br>all buyers in y | ses are visible to you and<br>our organization. |
|                                               |                                                                        |                 |                                  | Cancel Save                                     |

## Add a new shared billing address

These addresses are visible by you and the buyers you share it with.

- Click the Add new billing address button.
- From the Address Type section, click the Shared radio button.
- Enter the required information in the fields.
  - Fields marked with an asterisk are required.
- Click on Save.
- You can edit or delete your shared billing addresses.
  - Buyers in your organization can't edit or delete them.

| Add Billing                                                                     | Address                                                                                           |                               |                                  |                                                   |
|---------------------------------------------------------------------------------|---------------------------------------------------------------------------------------------------|-------------------------------|----------------------------------|---------------------------------------------------|
| Company/Individua                                                               | l Name*                                                                                           | Building/F                    | loor/Suite/Ro                    | om                                                |
| Attention                                                                       |                                                                                                   | City*                         |                                  |                                                   |
| Street Address*                                                                 |                                                                                                   | Province*                     | a province V                     | Postal Code*                                      |
| Address Type                                                                    | 0                                                                                                 |                               |                                  |                                                   |
| <ul> <li>Private</li> <li>Private addresses are visible to you only.</li> </ul> | <ul> <li>Shared</li> <li>Shared addresses are visib</li> <li>buyers you have shared th</li> </ul> | le to you and the<br>em with. | Global addres<br>all buyers in y | sses are visible to you and<br>your organization. |
| Select buyers                                                                   |                                                                                                   |                               |                                  | Cancel Save                                       |

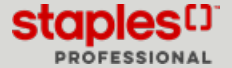

### Select buyers

- Click on Select buyers.
- Search for buyers in the search box or browse the list manually.
  - Check the box for buyers to share the address with.
  - Click the Select (?) Button when finished.
- Click the Edit Selection button if you wish to add or remove buyers.

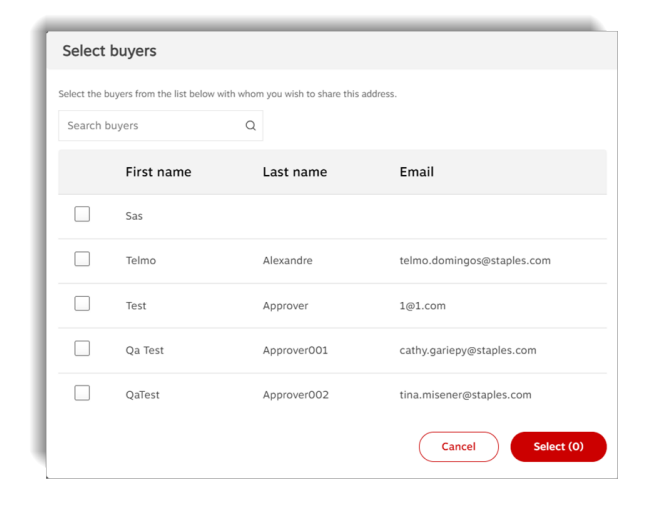

## Add a new global billing address

These addresses are visible to you and buyers across your organization.

- Click the Add new billing address button.
- From the Address Type section, click the Global radio button.
- Enter the required information in the fields.
  - Fields marked with an asterisk are required.
- Click on Save.
- You can edit or delete your global billing addresses.
  - Buyers in your organization can't edit or delete them.

| Add Billing       | Address |             |               |                           | ×  |
|-------------------|---------|-------------|---------------|---------------------------|----|
| Company/Individua | l Name* | Building/f  | loor/Suite/Ro | om                        |    |
| Attention         |         | City*       |               |                           |    |
| Street Address*   |         | Province*   | a province V  | Postal Code*              |    |
|                   |         |             |               |                           |    |
| Address Type      |         |             |               |                           |    |
| Address Type      | Shared  | you and the | Global        | scos are visible to you a | nd |

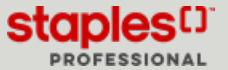

## Batch Upload Billing Addresses

- Click on the **Batch upload** button.
  - When selected, this option opens a new window named Batch upload billing addresses.
- A Company/Individual Name
  - This field is mandatory and can contain a maximum of 30 characters.
- B Attention
  - This field is optional and can contain a maximum of 30 characters.
- C Street Address
  - This field is mandatory and can contain a maximum of 25 characters.
- D Building/Floor/Suite/Room
  - This field is optional and can contain a maximum of 25 characters.
- E City
  - This field is mandatory and can contain a maximum of 22 characters.
- Save the downloaded template under a new name, however, be sure to keep the **.csv** file format.
- Enter all the information of the delivery addresses to be added in the correct columns.
- Save the file.
- In the tatch upload window, click the Choose File button.
- Select the .csv file that you previously saved.
  - Addresses will automatically appear in the grid if the file is uploaded successfully, along with a green success message.
- Click the **Upload** button.
  - An indicator appears above the Upload button to let you know the file is being processed.

- F Province
  - This field is mandatory and will be used for province validation purposes.

Page: 4

- G Postal Code
  - This field is mandatory and can contain a maximum of 7 characters.
- H Address Type
  - This field is mandatory.
  - Enter 2 for Global
  - Enter 1 for Shared
  - Enter **0** for **Private**

| To batch upload a li<br>to save the file. You<br>template file and en<br>button and select th<br>Download temp | st of billing addresses, first click to download the template. In the download window, choo<br>can rename the file if you wish, but make sure to keep the c.vx extension. Next, open the<br>ter the required data in the appropriate columns. Once completed, click on the Upload<br>te previously saved template. |
|----------------------------------------------------------------------------------------------------|----------------------------------------------------------------------------------------------------|
| Choose file to imp                                                                                             | ort:                                                                                                    |
|                                                                                                    |                                                                                                    |

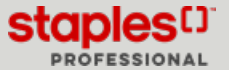

### Select a view for the addresses

- From the right upper corner, select how to view the addresses.
  - Card display of addresses in address card format
  - List select this view to redistribute addresses in a list. The list contains the following information:
    - Name
    - Type
    - Address type
    - Attention
    - Ellipsis menu (...) with options
      - Edit
      - Delete

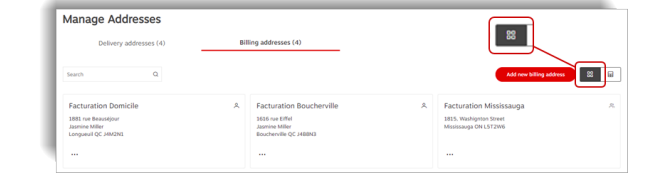

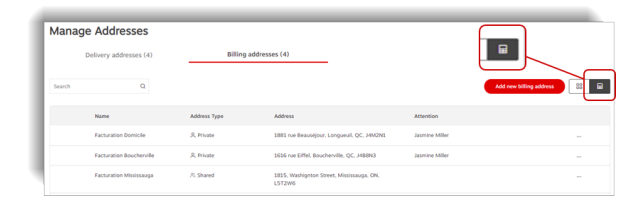

## Assign a Global Billing Address to Delivery Addresses

- The **Assign to delivery addresses** option allows you to assign a global billing address to one or more delivery addresses.
  - During checkout, the billing address will automatically be associated with the selected delivery address.
- Select a global address.
- Click the ellipsis menu (...) and select the Assign to delivery addresses option.
  - When a billing address is already assigned to a delivery address, the option in the ellipse is instead called **Edit Delivery Address** assignment.
- A window opens and allows you to select a delivery address to assign.
  - You can make more than one selection and click the Assign (?) button to confirm.

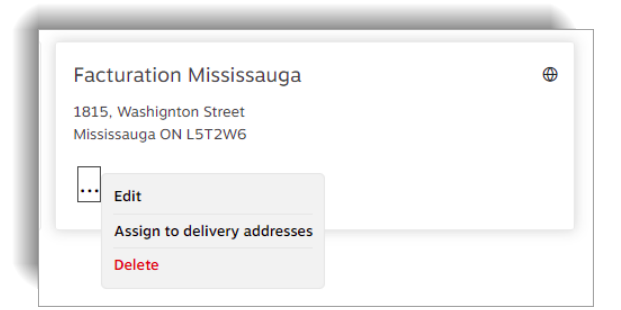

| Deliver                                   | ry addresses (1)                                                |                                                           |                                                                                             | ×                           |
|-------------------------------------------|-----------------------------------------------------------------|-----------------------------------------------------------|---------------------------------------------------------------------------------------------|-----------------------------|
| Select the c<br>By assignin<br>addresses. | delivery addresses that you wa<br>g one or more delivery addres | int to assign to <b>"Factu</b><br>ses, this billing addre | uration Mississauga" billing address.<br>ss ("Facturation Mississauga") will only be allowe | d for the assigned delivery |
| Search                                    | Q                                                               |                                                           |                                                                                             |                             |
|                                           | Name                                                            | Visibility                                                | Address                                                                                     | Attention                   |
|                                           | Livraison Boucherville                                          | •                                                         | 1616 rue Eiffel, Boucherville, QC,<br>J488N3                                                |                             |
|                                           | Jasmine Miller                                                  | ۵                                                         | Longueuil, Longueuil, QC, J4M2N1                                                            | 1615 rue Beaumouchel        |
|                                           | Jasmine Miller                                                  | ^                                                         | 1618 rue Eiffel, Boucherville, QC,<br>J488N3                                                |                             |
|                                           | Livraison Toronto                                               | 0                                                         | 1815 pendant Drive, mississauga, ON,<br>L5T2W6                                              |                             |
|                                           |                                                                 |                                                           | (                                                                                           | Close Assign (1)            |

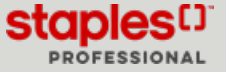

# Edit a Billing Address

- Select an address.
- Click the ellipsis menu (...) and select **Edit**.
- Make the required changes to the address.
- Click on Save.

| Jasmine Miller                            | ۹ |
|-------------------------------------------|---|
| 1618 rue Eiffel<br>Boucherville QC J4B8N3 |   |
| Edit<br>Delete                            |   |

# Delete a Billing Address

- Select an address.
- Click the ellipsis menu (...) and select Delete.
- Confirm by clicking on **Delete**.

| Jasmine Miller                            | ۹ |
|-------------------------------------------|---|
| 1618 rue Eiffel<br>Boucherville QC J4B8N3 |   |
| ··· Edit                                  |   |
| Delete                                    |   |

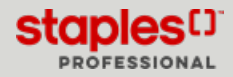

## Edit a Billing Address During Checkout

While checking out, at the Delivery Details step, you can click the Edit billing address button.

### The Edit billing address button is visible

- The selected delivery address is assigned to several billing addresses.
- You have access to select an address from the available choices or add new billing addresses.

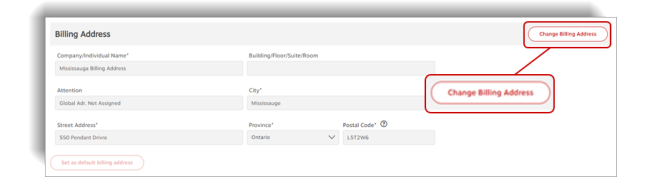

An address is already displayed and the **Edit Billing Address** button is not displayed

• The selected delivery address is assigned to a single default billing address.

#### The Set as default billing address button is greyed out

• The selected delivery address is assigned to only one billing address.

#### How to have the Set as default billing address button display

- More than one billing address must be assigned to a delivery address to have this button display.
  - Click the Edit Billing Address button.
  - Select a different billing address than the one already set as default.
  - Click on Continue.
  - Click on the **Set as default billing address** button to make the newly selected billing address the default billing address for the delivery address.

#### Add a new Billing Address

• If the selected delivery address is **NOT** assigned to a billing address, you can define one by clicking on the **Change Billing Address** button and in the window that opens, click the **Add new billing address** button.

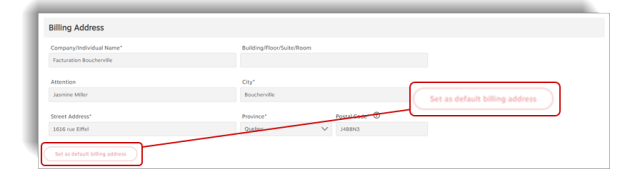

| Billing Address               | Charge Billing Address         |
|-------------------------------|--------------------------------|
| Company/Individual Name*      | Building/Floor/Suite/Room      |
| Attention                     | Chy*                           |
| Jasmine Miller                | Longuruil                      |
| Street Address*               | Province' Postal Code' 0       |
|                               | Set as default billing address |
| Set as perauti piling appress |                                |

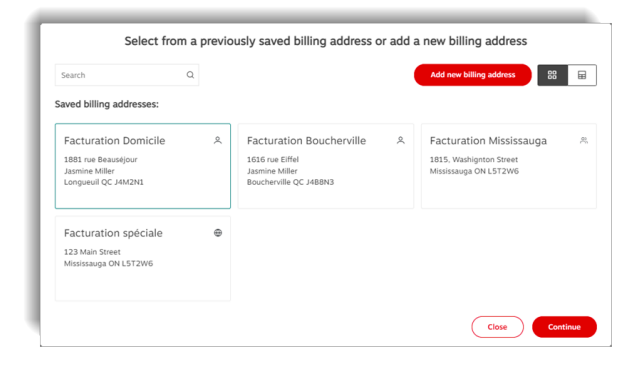

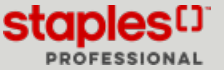